### SPSS25 telepítési útmutató Win10 operációs rendszerrel futó gépekre

Töltse le a megfelelő fájlt (64bit/32bit verzió) innen: Coospace/ELTE TáTK/Telepítők/SPSS telepítők színtér.

Azt, hogy milyen verzióra van szüksége, a Windows operációs rendszeren belül a "Rendszerinformáció" ablak előhívásával tudja leellenőrizni.

- 0. ablak: Előfordulhat, hogy az értesítések engedélyezésére vonatkozó különleges kérelem ugrik fel a Windows beállításainak megfelelően.
- 1. ablak: Telepítés előkészítése... → ne kattintson semmire, automatikusan eltűnik pár másodpercen belül
- 2. ablak: Licensed Materials

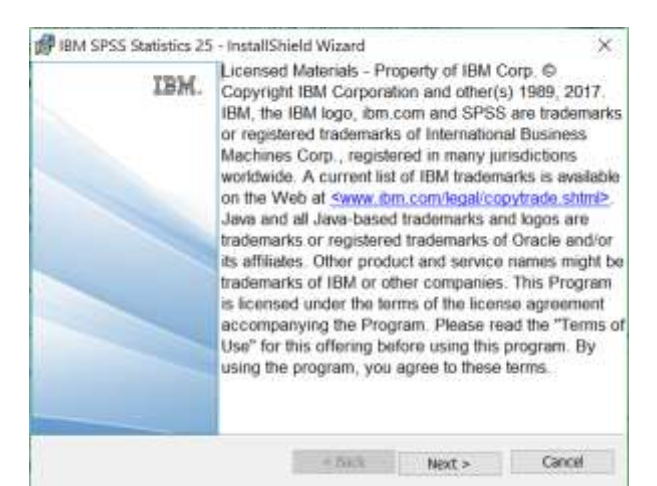

Kattintson a 'Next' gombra.

3. ablak: Software License Agreement

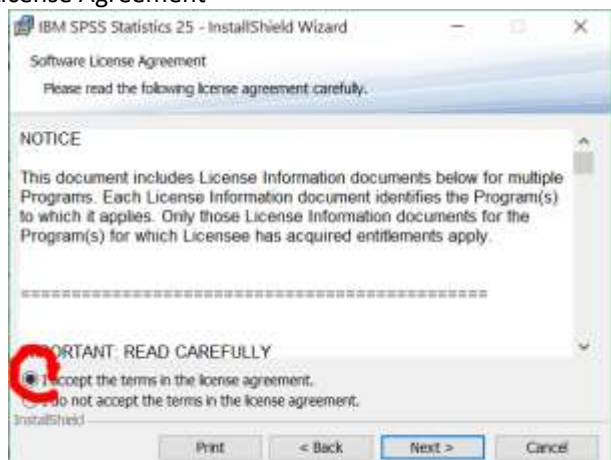

Itt válassza az ' I accept the terms in the license agreement' lehetőséget, majd kattintson a 'Next' gombra.

4. ablak: IBM SPSS Statistics – Essentials for Python

| BM SPSS Statistics 25 - Instal       | Shield Wizard           |        | ×      |
|--------------------------------------|-------------------------|--------|--------|
| IBM SPSS Statistics - Essentials for | Python                  |        |        |
| Instal IDM CDCC Chaliding Enge       | atok for Dahan          |        |        |
| Instal IDM SPSS Statistics - Esse    | nues for Python         |        |        |
| () Yes                               |                         |        |        |
| No                                   |                         |        |        |
| This version of Essentials for Pyt   | thon includes:          |        |        |
| - Python version 2.7 & 3.4           |                         |        |        |
| - IBM SPSS Statistics 25 - Inter     | gration Plug-in for Pyt | hon    |        |
| - Python Extension Command           | is for SPSS Statistics  |        |        |
|                                      |                         |        |        |
| InstallSheld                         |                         |        |        |
|                                      | < Back                  | Next > | Cancel |

Válassza a 'No'-t, majd folytassa a 'Next'-tel.

5. ablak: Destination Folder

| Click Ne<br>folder, | ext to install to t           | his folder, or                  | dick Change to i           | nstal to a differer | it     |
|---------------------|-------------------------------|---------------------------------|----------------------------|---------------------|--------|
| D                   | Instal IBM SP<br>C:\Program F | SS Statistics 2<br>(es\JBM\SPS5 | 25 to:<br>S\Statistics\25\ |                     | Change |
|                     |                               |                                 |                            |                     |        |
|                     |                               |                                 |                            |                     |        |
|                     |                               |                                 |                            |                     |        |
|                     |                               |                                 |                            |                     |        |

Itt kiválaszthatja, hova szeretné telepíteni a programot. Majd kattintson a 'Next' gombra.

| 6.         | Ready to Inst                                          | all the Program                                  |           |
|------------|--------------------------------------------------------|--------------------------------------------------|-----------|
| US IBN     | I SPSS Statistics 25 - Inst                            | tallShield Wizard                                | ×         |
| Read       | ly to Instal the Program                               |                                                  |           |
| Th         | e wizard is ready to begin in                          | istalation.                                      |           |
| Ck         | k Instal to begin the installa                         | ation.                                           |           |
| II )<br>Ca | ou want to review or chang<br>noel to exit the wizard. | ge any of your installation settings, click Back | . Cick    |
|            |                                                        |                                                  |           |
|            |                                                        |                                                  |           |
|            |                                                        |                                                  |           |
|            |                                                        |                                                  |           |
|            |                                                        |                                                  |           |
| Instais    | 180                                                    |                                                  | 102200000 |
|            |                                                        | < Back Instal                                    | Cancel    |

Kattintson az 'Install' gombra.

A telepítés zajlik

7. ablak: InstallShield Wizard Completed

| IBM. | InstallShield Wizard Completed                                                                               |  |
|------|----------------------------------------------------------------------------------------------------|--|
|      | The InstallShield Wizard has successfully installed IBM SPSS Statistics 25. Click Finish to exit the wizard. |  |
|      |                                                                                                    |  |
|      |                                                                                                    |  |
|      | Start SPSS Statistics 25 License Authorization Wizard now                                                    |  |
|      |                                                                                                    |  |

Alapértelmezetten a 'Start IBM SPSS Statistics 25 now' opció be van jelölve. Klikkeljen a Finish gombra, hogy megadhassa a 14 napos átmeneti időszakra szóló kódot. Enélkül a lépés nélkül egyáltalán nem tudja használni az SPSS-t, csak akkor, ha a végleges kódot aktiválja.

| IBM SPSS Statistics                                         | IBM |
|-------------------------------------------------------------|-----|
| Aready purchased IBM SPSS Statistics?                       |     |
| (Linnin Protect)                                            |     |
| Thering the University Vitazini will come IDM MPED Thereica |     |
| Ready to purchase IBM SPSS Statistics?                      |     |
| Bootstan                                                    |     |
| Need to contact IBM SIPSS Support?                          |     |
| Support Options                                             |     |
|                                                             |     |
|                                                             |     |
|                                                             |     |
|                                                             |     |
|                                                             |     |

8. ablak: Elindul a licenszvarázsló. Lehetséges, hogy ezzel az ablakkal indul:

Válassza az első opciót! (License Product)

(Az Authorization Wizard elérhető a Windows Programok menüpontból is: az IBM SPSS Statistics mappán belül keresse az IBM SPSS Statistics 25 Authorization Wizard ikont.)

9. ablak: License Status Kattintson a 'Next' gombra.

## 10. ablak: Product Authorization

| BM SPSS Statistics 25 Licensing                                                                                  |                                             | -        |         | ×    |
|----------------------------------------------------------------------------------------------------|---------------------------------------------|----------|---------|------|
| Product Authorization                                                                                            |                                             |          |         |      |
| Select one of the following                                                                                      |                                             |          |         |      |
| Authorized user license () purchased a single copy of<br>You will be asked to enter the authorization code or ii | the product).<br>cense code that you receiv | ved from | n IBM C | Corp |
| Example codes                                                                                                    |                                             |          |         |      |
| Concurrent user license (My organization purchased<br>computer name or IP address)                               | the product and my admin                    | strator  | gave m  | ie a |
| Lock Code for this machine is 4.2005E                                                                            |                                             |          |         |      |
|                                                                                                    |                                             |          |         |      |
|                                                                                                    |                                             |          |         |      |
|                                                                                                    |                                             |          |         |      |
|                                                                                                    |                                             |          |         |      |
|                                                                                                    |                                             |          |         |      |
|                                                                                                    |                                             |          |         |      |
|                                                                                                    |                                             |          |         |      |
|                                                                                                    | 3                                           | Next >   | Ga      | nce  |

Másolja ki az **EGYEDILEG** generált kódot, amelynek helyét pirossal jelöltük meg a fenti ábrán (azaz <u>BIZTOSAN NEM</u> 4-2C05E az Ön Lock Code-ja). Ez a Lock Code.

Ezt a lock kódot kell megadni az egyéb kért adatokkkal az alábbi űrlapon: https://docs.google.com/forms/d/e/1FAIpQLSdlrFTCPJjH kDudbUk373C6fykN2T1NCSG2ymL4iTdN8Mvhg/vie wform

A Product Authorization ablakban nyomja meg a Next-et!

11. ablak: Az Enter Code alá kell bemásolnia az átmeneti kódot.

| IBM SPSS Statistics 25 Licensing                                           | ×                                                                                                    |
|----------------------------------------------------------------------------|----------------------------------------------------------------------------------------------------|
| Enter Codes                                                                | Overview of Licensing Process                                                                                              |
| Please enter the authorization code<br>Corp. via email or phone, please en | i) here to license your product. If you have already contacted IBM<br>or the license code(s) sent back to you by IBM Corp. |
| Example.codes                                                              |                                                                                                    |
| Enter Code:                                                                | Enter additional codes                                                                                                    |
|                                                                            | ]                                                                                                    |
| The authorization code(s) will be ser                                      | to IBM Corp. over the Internet.                                                                                            |
| Connect to the internet through a pro                                      | a senet                                                                                                    |
|                                                                            |                                                                                                    |
|                                                                            |                                                                                                    |
|                                                                            |                                                                                                    |
|                                                                            |                                                                                                    |
|                                                                            |                                                                                                    |
|                                                                            |                                                                                                    |
|                                                                            |                                                                                                    |
|                                                                            |                                                                                                    |
|                                                                            |                                                                                                    |
|                                                                            | - Back Mind . Cancel                                                                                                    |

Az átmeneti kódot a következő helyen találja: ha nem változtatott semmit az 5. ablakban, hogy hova telepítse az SPSS-t a gép: C:\Program Files\IBM\SPSS\Statistics\25  $\rightarrow$  temp.txt

Nyissa meg ezt a temp.txt szövegfájlt! Másolja ki belőle a kódot a kettőskeresztig:

| > Windows8_OS (C:) > Program Files >                                                                                                    | IBM > SPSS > Statis                                                     | tics > 25 >                        |                            |                   |                         |                  |
|----------------------------------------------------------------------------------------------------|-------------------------------------------------------------------------|------------------------------------|----------------------------|-------------------|-------------------------|------------------|
| Név                                                                                                    | Módosítás dátuma<br>2017. 01. 12. 5:13                                  | Típus<br>XSD tájl                  | Méret<br>25 KB             |                   |                         |                  |
| 📝 tabletemplate                                                                                                    | 2017.01.12.5:30                                                         | IrfanView ICO File                 | 6 KB                       |                   |                         |                  |
| temp                                                                                                    | 2017. 01. 12. 5:18                                                      | Szöveges dokume                    | 1 KB                       |                   |                         |                  |
| <ul> <li>tempdir.dll</li> <li>testload</li> <li>tmsutil.dll</li> <li>transformation</li> <li>transformation</li> <li>transformation</li> <li>transformation</li> <li>TreeEditor</li> <li>TreeEditorRes</li> </ul> | nátum Nézet Súgó<br>R <mark>ZDG9UTYOHW936JSK</mark><br># "1200" version | LGUCLM9XKALFUKSK<br>"250", expires | 9AJES7BDPUD<br>Midnight of | -<br>YTFJL<br>Jan | □<br>EHR45MF<br>31, 203 | ×<br>GMV ^<br>2, |

Majd illessze be a 11. ablak "Enter Code" részébe! Nyomja meg a Next-et!

#### 12. ablak: License Installation Status

| IBM SPSS Statistics 25 Licensing                                                                                                    | -              |          | ×     |
|----------------------------------------------------------------------------------------------------|----------------|----------|-------|
| License Installation Status<br>Displaying license status below.                                                                       |                |          |       |
|                                                                                                    |                | opy Stat | US .  |
| Install license code. (JJQIYLKWSNXB896MRZDG9UTYOHW930JSKLG.<br>Add License Code.<br>JJQIYLKWSNXB896MRZDG9UTYOHW936JSKLGUCLM9XKALFUKSK | )<br>9AJES7BDP | UDYTFJ   | LEHR  |
| *** End Of Transaction. ***<br>Successfully processed all codes                                                                       |                |          |       |
| a                                                                                                    |                | _        | 101   |
|                                                                                                    |                |          |       |
|                                                                                                    |                |          |       |
|                                                                                                    |                |          |       |
|                                                                                                    |                |          |       |
|                                                                                                    | Mith Nex       |          | ancel |

14 napig tudja használni az SPSS-t.

A Coospace ELTE TÁTK színterében az SPSS licenszkódok mappában szereplő pdf-ben frissülnek a végleges kódok. Figyelem, a kódja megérkezéséről senki nem kap külön értesítést, így figyelje folyamatosan a pdf frissülését!

#### Mikor megkapja a licensz kódját:

Indítsa el az Authorization Wizard-ot: Windows Programok menüpont/ IBM SPSS Statistics/ IBM SPSS Statistics 25 Authorization Wizard

1. ablak: License Status

# Kattintson a 'Next' gombra.

2. ablak:

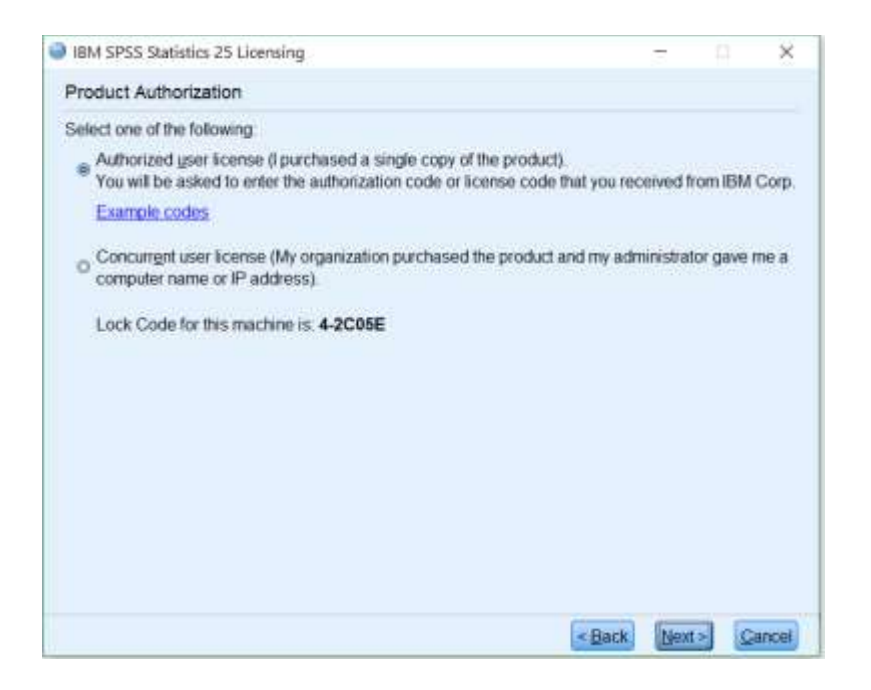

Kattintson a 'Next' gombra.

| inin ar as adminis ca Ocenir                                          | ···                                                                                                    |
|-----------------------------------------------------------------------|----------------------------------------------------------------------------------------------------|
| Enter Codes                                                           | Overview of Licensing Proces                                                                                                    |
| Please enter the authorization of<br>Corp. via email or phone, please | code(s) here to license your product. If you have already contacted IBM<br>se enter the license code(s) sent back to you by IBM Corp. |
| Example codes                                                         |                                                                                                    |
| Enter Code:                                                           | Enter additional codes                                                                                                    |
| The authorization codate's will be                                    | e sent to IBM Com, over the Internet                                                                                                  |
| the annountantil cone(s) with                                         | a state and the second state as a state state state.                                                                                  |
| Connect to the internet through                                       | a provi secuti                                                                                                    |
| Connect to the internet through                                       | a promy served                                                                                                    |
| Connect to the internet through                                       | a prom pervet                                                                                                    |
| Connect to the internet through                                       | a drum serviti                                                                                                    |
| Connect to the internet through                                       | a promi serviti                                                                                                    |
| Connect to the internet through                                       | a provy serviti                                                                                                    |
| Connect to the internet through                                       | a provy serviti                                                                                                    |
| Connect to the internet through                                       | a provy serviti                                                                                                    |
| Connect to the internet through                                       | a prony serviti                                                                                                    |
| Connect to the internet through                                       | a prony serviti                                                                                                    |

Az Enter Code alá másolja be a licensz kódot, majd nyomja meg a Next gombot.

4. ablak: License Installation Status

Remélhetőleg az alábbi szöveg jelenik meg: 'Successfully processed all codes'

5. ablak: Licensing Completed

Kattintson a 'Finish' gombara és élvezze az SPSS-t! ©